🌓 Murata Software

**Q**: How to check the results of the parametric analysis?

A: Click ▼ at the side of [Run Mesher/Solver] and select
[Parametric Analysis] on the submenu to open the [Parametric Analysis] dialog box.
Select [Save Results (Field, Table)] on the [Output Setting] tab.
After setting parameters and executing the calculation, click
[Results] on the project tree to display the pull-down menu. The result of the desired parameter can be selected from the menu.

Please refer to the Femtet help menu below for more information. Home>Parametric Analysis>How to Proceed with the Parametric Analysis